## HOW TO ADD A FILING AGENT FOR AN ECF ACCOUNT

A new feature in ECF allows each staff member to have their own ECF login associated with a master ECF account. The Filing Agent would have the same filing permissions as the master account. When a document is filed by a Filing Agent, the docket text and all associated information would reflect that the entry was made by the master account holder. All information about who exactly filed the document is logged and available through a transaction report. If you have any questions or need additional information, please contact the ECF Help Desk at 501-918-5590.

By authorizing a Filing Agent you agree to accept full responsibility for any and all actions taken by Filing Agent in the CM/ECF system, including all cases, documents and/or pleadings filed by your Filing Agent.

- 1. Log into ECF using the attorney or trustee account this agent will be filing for.
- 2. Click Utilities > Maintain Your ECF Account.
- 3. At the bottom of the screen, click More user information
- 4. In the **Find filing agent** box, enter the last name of the person you wish to add and then click on the magnifying glass to search.

| Filing Agents (Curren    | tly Unavailable)      |
|--------------------------|-----------------------|
| Find filing agent        | <i>م</i>              |
| Agents previously remo   | ved from this account |
| Return to Account screen | Clear                 |

5. If the agent is already in the system, you can click **Select**. Otherwise, click **Create a new filing agent** at the bottom of the blue window.

| Filing Agents (Currently Unavailable)                                      |                           |  |  |  |  |  |
|----------------------------------------------------------------------------|---------------------------|--|--|--|--|--|
| Find filing agent Johnson P<br>Agents previously removed from this account |                           |  |  |  |  |  |
| Return to Account screen Clear                                             | Add a Filing Agent        |  |  |  |  |  |
|                                                                            |                           |  |  |  |  |  |
|                                                                            |                           |  |  |  |  |  |
|                                                                            |                           |  |  |  |  |  |
|                                                                            |                           |  |  |  |  |  |
|                                                                            |                           |  |  |  |  |  |
|                                                                            | Create a new filing agent |  |  |  |  |  |

6. Fill in the highlighted fields and click **Submit**.

| Filing Agent I            | nformation                                         |                            |                                            |      |  |  |
|---------------------------|----------------------------------------------------|----------------------------|--------------------------------------------|------|--|--|
| Login                     |                                                    |                            |                                            |      |  |  |
| Password                  | bilyL&68                                           |                            |                                            |      |  |  |
|                           | [minimum 8; upper- & lower-case letters; include d | igit or special character] |                                            |      |  |  |
| Lastname                  | Johnson                                            |                            | First name                                 |      |  |  |
| Middle name               |                                                    |                            | Generation                                 |      |  |  |
| Title                     |                                                    |                            | Generation                                 |      |  |  |
| Office                    |                                                    |                            |                                            |      |  |  |
| Addrose 1                 |                                                    |                            |                                            |      |  |  |
| Address 2                 |                                                    |                            |                                            |      |  |  |
| Addrose 3                 |                                                    |                            |                                            |      |  |  |
| Address 5                 |                                                    | State                      | AD 7in                                     |      |  |  |
| Compton                   | · · · ·                                            | Countri                    | Zip                                        |      |  |  |
| Country                   |                                                    | County                     |                                            | •    |  |  |
| Phone                     |                                                    | Fax                        |                                            |      |  |  |
| SSN/IIIN                  |                                                    | DOR                        |                                            |      |  |  |
| <b>U</b>                  |                                                    |                            |                                            |      |  |  |
| Submit C                  | Cancel                                             |                            |                                            |      |  |  |
| Click <b>OK</b> a         | t the message indicating that t                    | he agent has bee           | en created.                                |      |  |  |
| Filing Age                | nts (Currently Unavailable)                        |                            |                                            |      |  |  |
| - Iohncor                 | Karan [Smith Law Firm 122 Motor La                 | a Little Pools API         |                                            |      |  |  |
| Johnson                   | i, Kateli [Shilui Law Film, 122 Motor La           | ie, Little Rock, ARJ       |                                            |      |  |  |
| Find filing agent Johnson |                                                    |                            |                                            |      |  |  |
| Agents pre                | viously removed from this account                  |                            |                                            |      |  |  |
|                           |                                                    |                            |                                            |      |  |  |
| Return to Ac              | count screen Clear                                 | 💿 The                      | page at https://ecf.areb.uscourts.gov says | s: X |  |  |

Filing agent Johnson, Karen has been created and will be added to your account after you submit your changes.

OK

8. To complete the addition, click on the following:

7.

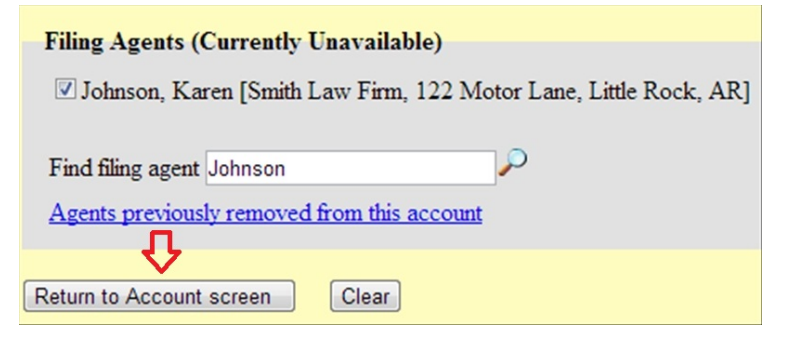

| City              | Little Rock                | State        | AR Zip | 72201 |            |                 |
|-------------------|----------------------------|--------------|--------|-------|------------|-----------------|
| Country           |                            | County       |        |       |            |                 |
| Phone             |                            | Fax          |        |       |            |                 |
| SSN / ITIN        |                            | Tax ID / EIN |        | ]     |            |                 |
| Bar ID            |                            | Bar status   |        |       | Mail group |                 |
| Initials          |                            | DOB          |        |       | AO code    | Person end date |
| Email information | More user information.     |              |        |       |            |                 |
| Submit Cle        | ear                        |              |        |       |            |                 |
| Û                 |                            |              |        |       |            |                 |
| Case specific fie | elds were not altered.     |              |        |       |            |                 |
| Press Next to c   | ontinue with update of per | rson         |        |       |            |                 |
| Submit C          | lear                       |              |        |       |            |                 |
| 仑                 |                            |              |        |       |            |                 |

9. By default, a Filing Agent can NOT make credit card payments. If you would like to allow this agent to make credit card payments on your behalf, click on Return to User Maintenance > **More user information >** Click on the Agents name:

| Filing Age                                    | nts (Currently Unavailable)                                                                                                    |                       |                  |  |  |  |  |
|-----------------------------------------------|----------------------------------------------------------------------------------------------------|-----------------------|------------------|--|--|--|--|
| Uncheck the box to remove a filing agent.     |                                                                                                    |                       |                  |  |  |  |  |
| ☑ Johnson<br>C<br>Find filing a<br>Agents pre | n. Karen [Smith Law Firm, 122 Motor Law Firm, 122 Motor Law Firm, | ane, Little Rock, AR] |                  |  |  |  |  |
| Return to Ac                                  | count screen Clear                                                                                                    |                       |                  |  |  |  |  |
| Last name                                     | Johnson                                                                                                    |                       | First name Karen |  |  |  |  |
| Middle name                                   |                                                                                                    |                       | Generation       |  |  |  |  |
| Title                                         |                                                                                                    |                       |                  |  |  |  |  |
| Office                                        | Smith Law Firm                                                                                                    |                       |                  |  |  |  |  |
| Address 1                                     | 122 Motor Lane                                                                                                    |                       |                  |  |  |  |  |
| Address 2                                     |                                                                                                    |                       |                  |  |  |  |  |
| Address 3                                     |                                                                                                    |                       |                  |  |  |  |  |
| City                                          | Little Rock                                                                                                    | State A               | R Zip            |  |  |  |  |
| Country                                       |                                                                                                    | County                | •                |  |  |  |  |
| Phone                                         |                                                                                                    | Fax                   |                  |  |  |  |  |
| SSN / ITIN                                    |                                                                                                    | DOB                   |                  |  |  |  |  |
| Update permis                                 | sions Cancel                                                                                                    |                       |                  |  |  |  |  |
| Filing Agent                                  | Permissions: Karen Johnson filing fo                                                                                                    | r Ka                  |                  |  |  |  |  |

| Internet Payment 🛛 🖃           |
|--------------------------------|
| Groups Attorney                |
| Return to account screen Clear |

| City Little Rock                            | State AR Zip                                                                          |
|---------------------------------------------|---------------------------------------------------------------------------------------|
| Country                                     | County                                                                                |
| Phone                                       | Fax                                                                                   |
| SSN / ITIN                                  | DOB                                                                                   |
|                                             |                                                                                       |
| Update permissions                          |                                                                                       |
| Submit Clear Cancel                         |                                                                                       |
| Û                                           |                                                                                       |
| Filing Agents (Currently Unavailable)       |                                                                                       |
| Uncheck the box to remove a filing agent.   |                                                                                       |
| Johnson, Karen [Smith Law Firm, 122 Motor ] | Lane, Little Rock, AR]                                                                |
| Find filing agent                           |                                                                                       |
| Agents previously removed from this account | The page at https://erf areb uscourts gov savs:                                       |
|                                             |                                                                                       |
| Return to Account screen Clear              | Waldroff.                                                                             |
| · ①                                         | Karen Johnson has access to group Attorney and may pay<br>filing fees electronically. |
| #2                                          |                                                                                       |
|                                             | #1 СУ ОК                                                                              |
|                                             |                                                                                       |
|                                             |                                                                                       |
| City Little Rock                            | State AR Zip 72201                                                                    |
| Country                                     | County                                                                                |
| Phone                                       | Fax                                                                                   |
| SSN/ITIN                                    | Tax ID / EIN                                                                          |
| Initials                                    | Data status Man group   DOB AO code Person end date                                   |
| Email information More user information     |                                                                                       |
| Submit Clear                                |                                                                                       |
| 仑                                           |                                                                                       |
| Case specific fields were not altered.      |                                                                                       |
| Press Next to continue with update of       | fperson                                                                               |
| Submit Clear                                |                                                                                       |
| $\overline{\Delta}$                         |                                                                                       |
| L                                           |                                                                                       |
| If you wish to remove an agent              | t, go back into Utilities > Maintain Your ECF Account > More                          |

10. user information and simply uncheck the box below:

| Filing Agents (Currently Unavailable)                            |  |  |  |  |  |
|------------------------------------------------------------------|--|--|--|--|--|
| Uncheck the box to remove a filing agent.                        |  |  |  |  |  |
| Johnson, Karen [Smith Law Firm, 122 Motor Lane, Little Rock, AR] |  |  |  |  |  |
|                                                                  |  |  |  |  |  |
| Find filing agent                                                |  |  |  |  |  |
| Agents previously removed from this account                      |  |  |  |  |  |
|                                                                  |  |  |  |  |  |
| Return to Account screen Clear                                   |  |  |  |  |  |
| <b>☆ *</b> <sup>2</sup>                                          |  |  |  |  |  |

| City Lit                                                | tle Rock                                                | State        | AR Zip | 72201      |                 |
|---------------------------------------------------------|---------------------------------------------------------|--------------|--------|------------|-----------------|
| Country                                                 |                                                         | County       |        |            |                 |
| Phone                                                   |                                                         | Fax          |        |            |                 |
| SSN / ITIN                                              |                                                         | Tax ID / EIN |        |            |                 |
| Bar ID                                                  |                                                         | Bar status   |        | Mail group |                 |
| Initials                                                |                                                         | DOB          |        | AO code    | Person end date |
| Email information<br>Submit Clear                       | More user information.                                  |              |        |            |                 |
| Case specific field<br>Press Next to con<br>Submit Clea | ls were not altered.<br>htinue with update of per<br>ar | rson         |        |            |                 |

- 11. Since Filing Agents can be associated with multiple filers, ECF does not allow Filing Agents to associate a default PACER login with these accounts. The PACER login would need to be entered when querying or running reports.
- 12. All Agent activity can be viewed under Utilities > View Your Transaction Log